Takming University of Science and Technology

Service and Technology

服務與技術通報

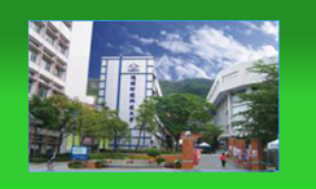

電子計算機中心

德明財經科技大學

第 073 期 中華民國 107 年 01 月 01 日 發行人:韓孟麒主任 總編輯:李慎芬組長 主編:簡國璋

服務與維修專線:2885

【服務公告】

1. 支援教務處撤下 50 部班班電腦, 重整系統並提供行政單位汰換 (簡國璋 撰稿)

近日,教務處新購了 50 部數位講桌,提供普通教室上課使用;同時,申請汰換教室之班班電腦。電子 計算機中心(以下簡稱本中心)立即將撤下的電腦,重新灌注系統,並評估各教育行政單位之需求,主動詢問 及提供老舊電腦汰換之服務,提升了教育行政人員之工作效能。

2. 支援教務處安置 50 部新數位講桌及班班電腦 (簡國璋 撰稿)

教務處新購 50 部數位講桌,迅速上架後,因設置之新數位講桌需要網路連線登錄開機,並做伺服器管理,所以本中心**挪用一台已汰換的堪用舊電腦,作為伺服器**。唯因不知名原因,上架時多數電腦無法正常連線伺服器,以致於許多教室無法正常使用,影響上課;本中心經兩日的奔走處理,終於與廠商共同解決了此問題,讓全數數位講桌皆能正常運作,恢復了正常上課的景況。

3. 斷電後,緊急恢復 TIP 系統之服務 (簡國璋 撰稿)

元旦假期間,因配合校內綜合大樓高壓設備施工,學校斷電約四小時。復電後,本中心不斷電設備, 因電池消耗了供電能力,在過載保護機制運作下,電力不穩定,使得 TIP 伺服器不正常「開」「關」機,造 成系統無法執行開機程序。本中心網路系統組,立即重新安裝新系統,並請校務行政發展組**將原有備份之** 資料,回復使用。但因為資料量龐大,無法於第一時間及時復原,TIP 系統因此中止服務。經過同仁們兩日 的搶修,目前已完成相關復原作業,恢復了原有之服務能量。

【技術分享】

WIN10小工具-螢幕繪圖 (白育澄 編撰)

WIN10 作業系統,提供許多內建小工具,以下簡單介紹**螢幕繪圖**這個小工具。

1. 在螢幕右下方日期時間處,按下滑鼠右鍵,如下圖所示。

| 工具列(T)                     | > |
|----------------------------|---|
| 調整日期/時間(A)                 |   |
| 自訂通知圖示(C)                  |   |
|                            | > |
| ✓ 顯示 [工作檢視] 按鈕(V)          |   |
| 顯示 [Windows Ink 工作區] 按鈕(W) |   |
| 顯示觸控式鍵盤按鈕(Y)               |   |
| 重蟲顯示視窗(D)                  |   |
| 堆墨顯示視窗(E)                  |   |
| 並排顯示視窗(1)                  |   |
| 顯示桌面(S)                    |   |
| 工作管理員(K)                   |   |
|                            |   |
| ✿ 工作列設定(T)                 |   |
| ヘ                          |   |

2. 勾選「**顯示[windows ink 工作區]按鈕(W)」**,即出現 圖示,如下圖所示。

| 工具列(T)                                        | >                      |
|-----------------------------------------------|------------------------|
| 調整日期/時間(A)                                    |                        |
| 自訂通知圖示(C)                                     |                        |
|                                               | >                      |
| 、/ 顯示 [工作检視] 按鈕(V)                            |                        |
| <ul> <li>ダ 顯示 [Windows Ink 工作區] 按約</li> </ul> | ⊞(W)                   |
| 親小胸茳玌揵监扠茹(Y)                                  |                        |
| 重蟲顯示視窗(D)                                     |                        |
| 堆壘顯示視窗(E)                                     |                        |
| 並排顯示視窗(l)                                     |                        |
| 顯示桌面(S)                                       |                        |
| <br>工作管理員(K)                                  |                        |
| ✓ 鎖定工作列(L)                                    |                        |
| ✿ 工作列設定(T)                                    |                        |
| へ                                             | 午 10:37<br>17/9/27   💭 |

3. 以 106 學年行事曆為例,開啟檔案後,點選螢幕下方 圖 圖示,選擇 螢幕繪圖」,如下圖所示。

| Windows Ink 工作區                                                                                                    |  |
|----------------------------------------------------------------------------------------------------|--|
| 自動便箋 + 0                                                                                                    |  |
|                                                                                                    |  |
| A         B         D         D <thd< th=""> <thd< th=""> <thd< th=""> <thd< th=""></thd<></thd<></thd<></thd<> |  |
| 最近使用                                                                                                    |  |
| 建議<br>StaffPad 取得更多手寫筆 App<br>StaffPad Ltd  ② 手喜筆與 Windows lek 認定                                                                                                    |  |
| ヘ EP W の ま 12 <sup>上午 10.42</sup> ワ                                                                                                    |  |

4. 會出現螢幕繪圖工作區,可以在上方工具列選擇**顏色**並進行所欲繪製之圖形(如圖之**圈選處)**,如下圖所示。

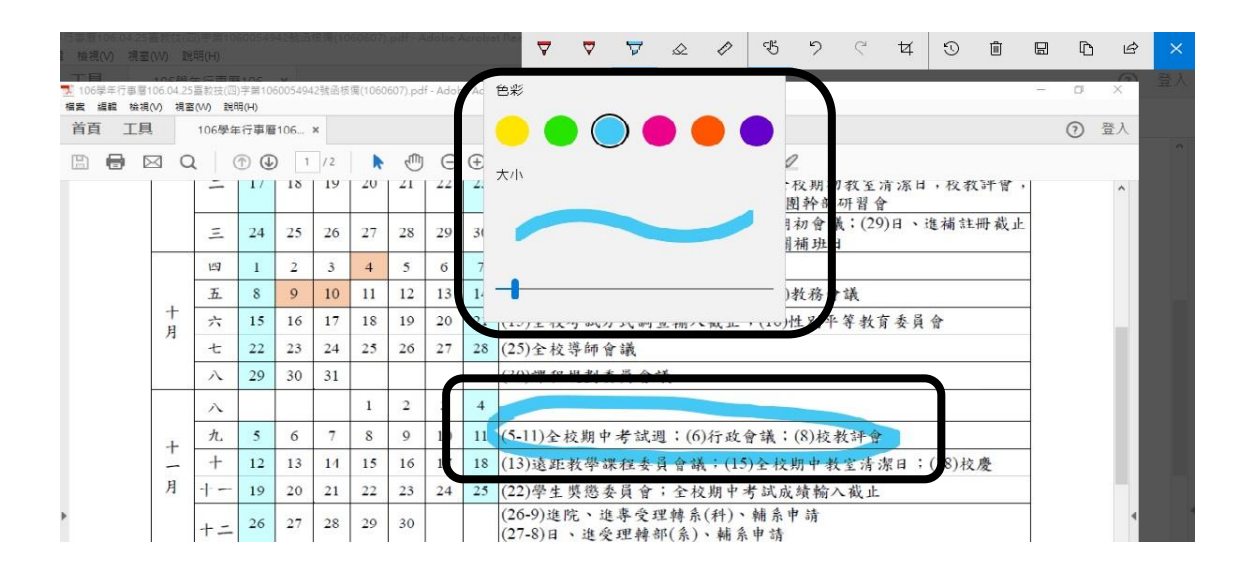

5. 繪製完成後,按下右上角的「另存新檔」,便可將此畫面儲存下來,如下圖所示。

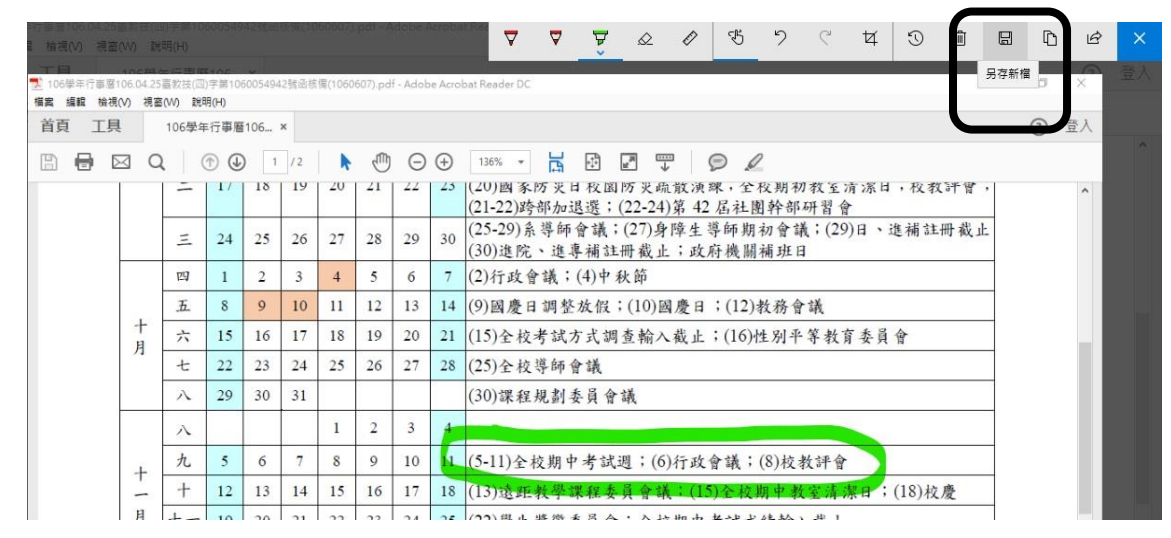

【一般宣導】

- 敬請尊重智慧財產權,有關校園網路使用規範、智慧財產權之宣導及注意事項,請多予關注,相關網址 如下:<u>http://www.takming.edu.tw/cc/</u>。檢舉信箱:<u>abuse@takming.edu.tw</u> 或 <u>netcc@takming.edu.tw</u>。
- 2. 請勿安裝來路不明之非法軟體,以免觸法。
- 3. 查閱相關電腦技術資料,網址: <u>http://www.takming.edu.tw/cc/resources/document.htm</u>
- 4. ODF 園地: <u>http://www.takming.edu.tw/cc/resources/odf.htm</u>